## **Tips for using Zoom with Students**

- 1. Email "Student Tips" document on website with your student beforehand.
- 2. Launch your Zoom meeting by signing into your Zoom account, navigating to the "Meetings" tab and clicking "START."

| zoom                                      | SOLUTIONS 👻                            | PLANS & PRICING                              | CONTACT SALES                                       |                                                                       | SCHEDULE A MEETING                                                      | JOIN A MEETING         | HOST A MEETING 👻     |    |
|-------------------------------------------|----------------------------------------|----------------------------------------------|-----------------------------------------------------|-----------------------------------------------------------------------|-------------------------------------------------------------------------|------------------------|----------------------|----|
| Important Notice: Due recommend using our | e to increased den<br>computer audio c | nand, dial-in by ph<br>apabilities. If you r | one audio conferencing<br>equire dial-in by phone a | capabilities may be temporarily r<br>audio conferencing, please see o | emoved from your free Basic accoun<br>ur other <u>package options</u> . | t. During this time, w | e strongly           | ×  |
| PERSONAL                                  |                                        | Upc                                          | oming Meetings                                      | Previous Meetings                                                     | Personal Meeting Room                                                   | Meeting Tem            | plates 📑 Get Trainin | g  |
| Profile                                   |                                        |                                              |                                                     |                                                                       |                                                                         |                        |                      |    |
| Meetings                                  |                                        | So                                           | hedule a New Meeting                                |                                                                       |                                                                         |                        | Recently Delete      | ed |
| Webinars                                  |                                        |                                              |                                                     |                                                                       |                                                                         |                        |                      |    |
| Decordings                                |                                        |                                              | Start Time 💠                                        | Topic 💠                                                               | Meetin                                                                  | g ID                   |                      |    |
| Settings                                  |                                        |                                              | Wed, Mar 25                                         | Meeting with Kyongs                                                   | hil 828-8                                                               | 73-2195                | Start Delete         |    |
| Settings                                  |                                        |                                              | 01:00 PM                                            | (1) G 1                                                               |                                                                         |                        |                      |    |
|                                           |                                        |                                              | 04:00 PM Eastern Time                               | (US and                                                               |                                                                         |                        |                      |    |
| ADMIN                                     |                                        |                                              | Canada)                                             |                                                                       |                                                                         |                        |                      |    |
| > User Management                         |                                        |                                              |                                                     |                                                                       |                                                                         |                        |                      |    |

- 3. Begin meeting a few minutes early
- 4. Check audio and video are working properly
- 5. Share your Screen

https://support.zoom.us/hc/en-us/articles/201362153-Sharing-your-screen

1. Click the Share Screen button located in your meeting controls.

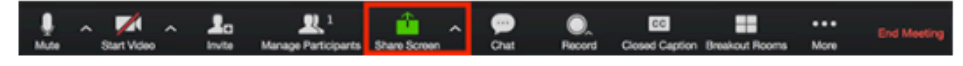

2. Select the screen you want to share. You can also choose an individual

application that is already open on your computer, the desktop, a whiteboard, or an iPhone/iPad.

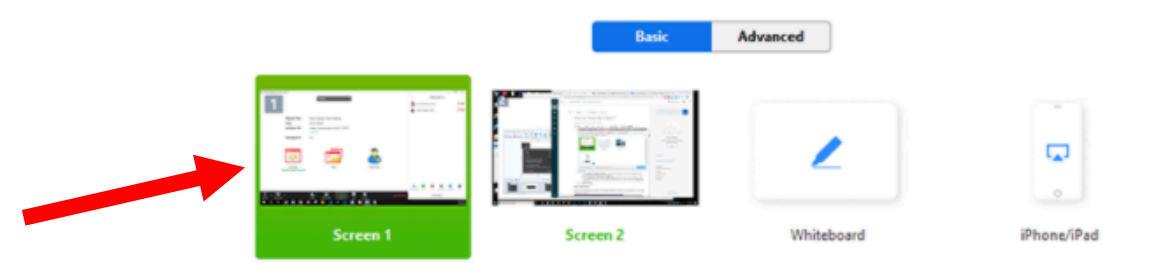

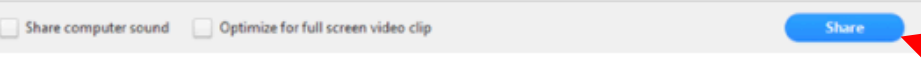

5. To play audio files from your computer, be sure to click ENABLE audio before sharing.

|                          | Select a window or an application that you want to share |              |
|--------------------------|----------------------------------------------------------|--------------|
|                          |                                                          |              |
| Desktop 1                | iPhone/iPad                                              |              |
| Google Chrome - Sharing  |                                                          |              |
| Google Onionie - Shaning |                                                          |              |
| Chara comuter our        | ad Optimize for full someounder alle                     | Shara Seroon |

6. Annotation Features from your Host Screen:

https://support.zoom.us/hc/en-us/articles/115005706806-Using-annotation-tools-on-a-sharedscreen-or-whiteboard#h\_b81dec21-449f-4f7f-8165-c0060911268f

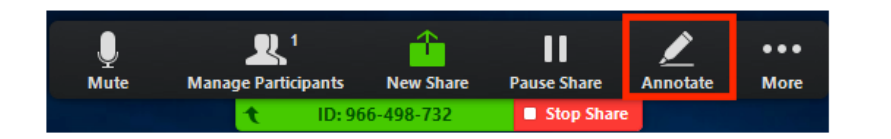

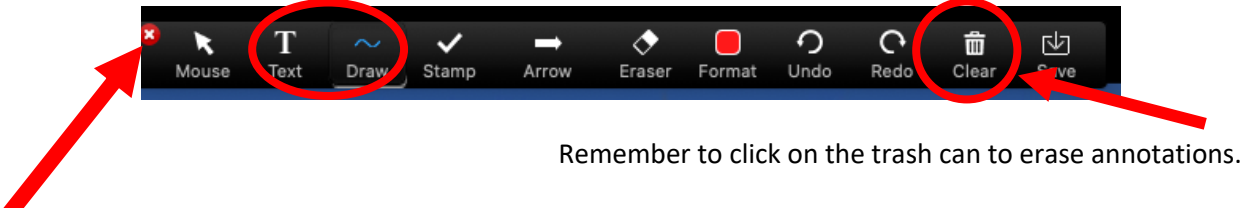

Click to exit annotation features

## 7. White Board: Collaborate

https://support.zoom.us/hc/en-us/articles/205677665-Sharing-a-whiteboard

1. Click the Share Screen button located in your meeting tool bar.

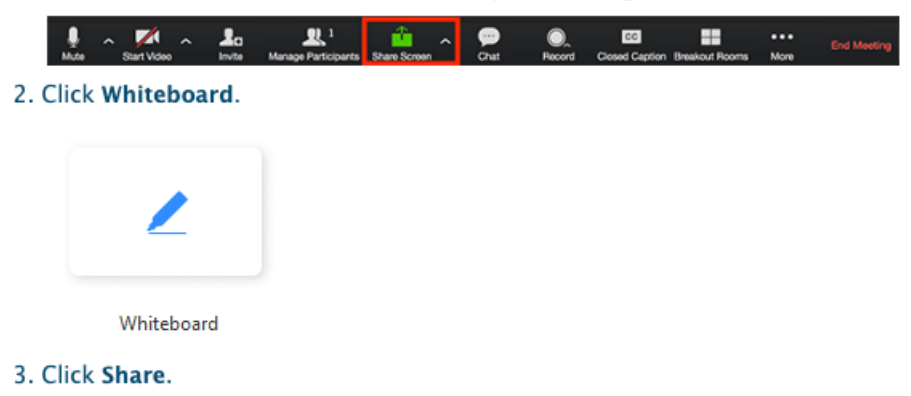

## Not necessarily useful, but maybe a little fun...

- 1. If you hate watching yourself on camera: Soften your image <u>https://support.zoom.us/hc/en-us/articles/115002595343-Touch-Up-My-Appearance</u>
- 2. Want a virtual background? A nice beach scene? https://support.zoom.us/hc/en-us/articles/210707503-Virtual-Background